## How to Make Booking?

1. Login to LMS via <u>https://lms.wizlearn.com/PEICAI\_SS/login.aspx</u> using student's account.

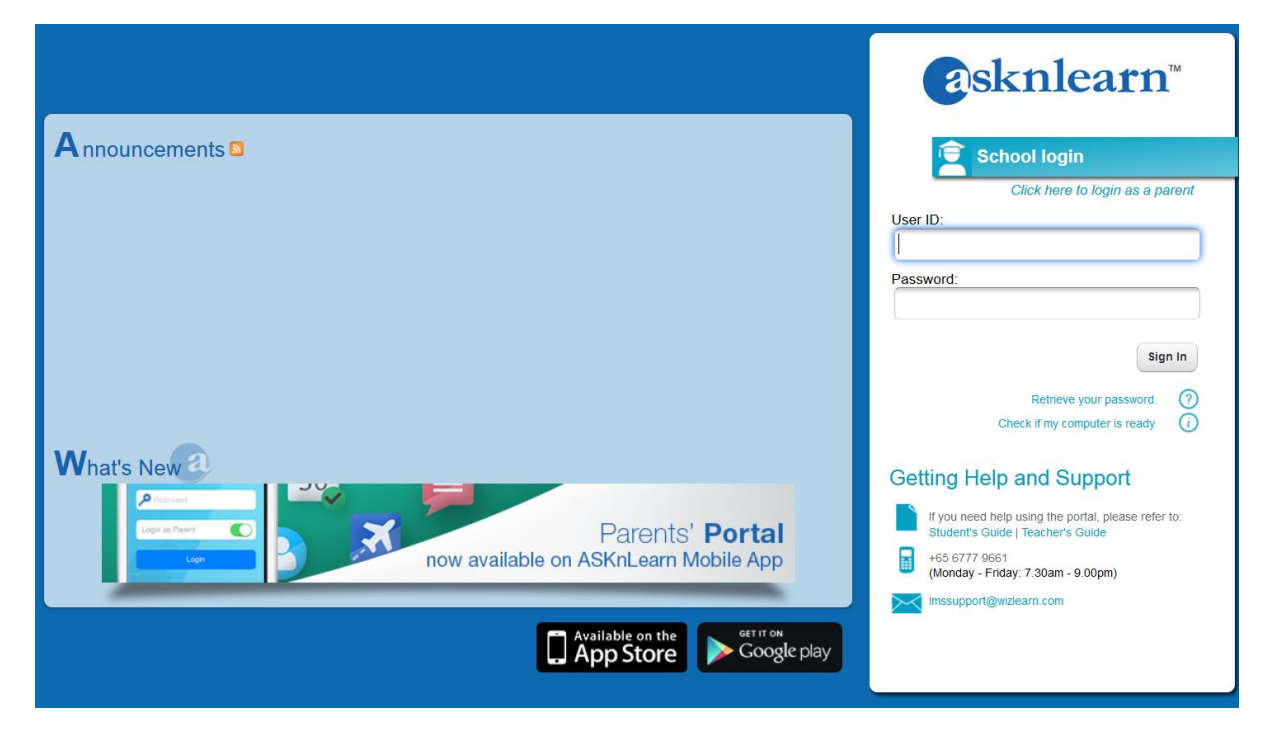

2. Click on Tools->Parent Teacher Conference.

| asknlearn*                  | Home                                       | Content       | Tools | LiveEdu | Links                                                                                       |                                        | De |
|-----------------------------|--------------------------------------------|---------------|-------|---------|---------------------------------------------------------------------------------------------|----------------------------------------|----|
|                             |                                            |               |       |         |                                                                                             | Fe                                     | ed |
| Google<br>Access<br>Calenda | <b>e Apps</b><br>your Google<br>ar & Sites | e Mail, Docs, |       |         |                                                                                             |                                        |    |
| Administra                  | ative                                      | Tools         |       |         |                                                                                             |                                        |    |
| CCA SI<br>CCA Ma            | election<br>anagement f                    | or Schools    |       |         | Parent Teacher Conference<br>To allow parents to book<br>appointment(s) to meet Teacher(s). | Course Selection<br>Booking of courses |    |

## 3. Follow the steps below to make booking :

| Group                     | iorm Teachers                  | Personnel AD Ste | ELINE TEO LI CHING<br>ELINE TEO LI CHING<br>ELINE TEO LI CHING | ant teacher       |                      |                    |                                        |
|---------------------------|--------------------------------|------------------|----------------------------------------------------------------|-------------------|----------------------|--------------------|----------------------------------------|
|                           |                                | 510              |                                                                |                   |                      |                    | II not be attending this consultation  |
| <b>100</b> - 1            | <u> 20</u>                     |                  |                                                                |                   |                      |                    | In not be attending this consultation. |
| Today                     | ay 🧰 Week 📰 Month              |                  |                                                                |                   |                      |                    | a 0                                    |
| 23 May 2016 - 29 May 2016 | 5                              |                  |                                                                | Step 3 : Click on | "Schedule Appoin     | ntment" button     | Schedule Appointment                   |
| Time Period               | Mon 23/5                       | Tue 24/5         | Wed 25/5                                                       | Thu 26/5          | Fri 27/5             | Sat 28/5           | Sun 29/5                               |
| 0730 - 0745               | NA                             | NA               | NA                                                             | NA                | ۲                    | NA                 | NA                                     |
| 0745 - 0800               | NA                             | NA               | NA                                                             | NA Step 2         | Select the desire    | d timesl <b>ot</b> | NA                                     |
| 0800 - 0815               | NA                             | NA               | NA                                                             | NA                | ۰                    | NA                 | NA                                     |
| 0815 - 0830               | NA                             | NA               | NA                                                             | NA                | 0                    | NA                 | NA                                     |
| 0830 - 0845               | NA                             | NA               | NA                                                             | NA                | ٥                    | NA                 | NA                                     |
| 0845 - 0900               | NA                             | NA               | NA                                                             | NA                | ۵                    | NA                 | NA                                     |
| Personnel                 | Personnel ADELINE TEO LI CHING |                  |                                                                |                   |                      |                    |                                        |
| Description               |                                |                  |                                                                |                   |                      |                    |                                        |
| Venue                     |                                |                  |                                                                |                   |                      |                    |                                        |
| Additional Info           |                                |                  |                                                                |                   |                      |                    |                                        |
|                           | Repeat Addition                | al Info for All  | Confirm App                                                    | pointment(s)      | Cancel<br>s)" button | to confirr         | n booking                              |
| Date                      | Period                         |                  |                                                                |                   | -,                   |                    |                                        |
|                           |                                |                  |                                                                |                   |                      |                    |                                        |

Note : If you are unable to attend the Parent Teacher Conference, please click on checkbox "I will not be attending this consultation" and enter your reason (if any). Click on "Submit" button to confirm.

| Group                  | Sec 1 Form Teachers  | V Personnel | SHURTINI BTE SAYUT | I        | <b>v</b> |                                        |                                     |
|------------------------|----------------------|-------------|--------------------|----------|----------|----------------------------------------|-------------------------------------|
| Today                  | ) Day 🛗 Week 🛗 Month |             |                    |          |          | ▼ I will r<br>Reason for not attending | not be attending this consultation. |
| 23 May 2016 - 29 May 2 | 2016                 |             |                    |          |          | C                                      | Schedule Appointment                |
| Time Period            | Mon 23/5             | Tue 24/5    | Wed 25/5           | Thu 26/5 | Fri 27/5 | Sat 28/5                               | Sun 29/5                            |
| 0800 - 0815            | NA                   | NA          | 0                  | NA       | NA       | NA                                     | NA                                  |

## How to Cancel Booking

1. Click on "Bookings".

|    |                   |               | Calendar Bo               | ookings                |                  |         |   |
|----|-------------------|---------------|---------------------------|------------------------|------------------|---------|---|
|    |                   |               |                           |                        |                  |         |   |
| В  | ookings           | 📕 List Mode 🚺 | 🛗 Calendar Mode           | 😫 Print                |                  |         |   |
| Ν  | /iew by Personnel |               |                           |                        |                  |         |   |
| ۷  | iew My Bookings   | Search:       |                           |                        |                  |         |   |
| 2. | Click on 👩        |               |                           |                        |                  |         |   |
| 1  | d Personnel       |               | Current<br>Appointment(s) | Past<br>Appointment(s) | Last Booked Date | Actions |   |
| ;  | 36 SHURTINI BTE   | SAYUTI        | 1                         | 0                      | -                |         | ه |

## 3. Follow the steps below to delete booking :

| View Appointment(s) » Appointment Details with SHURTINI BTE SAYUTI                         |                     |                           |        |                                                        |  |  |  |  |
|--------------------------------------------------------------------------------------------|---------------------|---------------------------|--------|--------------------------------------------------------|--|--|--|--|
| Back 🕝 Remove Selected Step 2 : Click on "Removed Selected" button to confirm cancellation |                     |                           |        |                                                        |  |  |  |  |
| Date                                                                                       | Period              | Description               | Status | Booked On                                              |  |  |  |  |
| 25 May 2016 (Wed)                                                                          | 08:00:00 - 08:15:00 | Venue :<br>Booking Info : | NA     | Demo Student 01<br>Class: S1-A1<br>25 Apr 2016 02:38PM |  |  |  |  |
| Step 1 : Click on checkbox to select booking to delete                                     |                     |                           |        |                                                        |  |  |  |  |